## 大子町AI乗合タクシー予約サイト登録方法

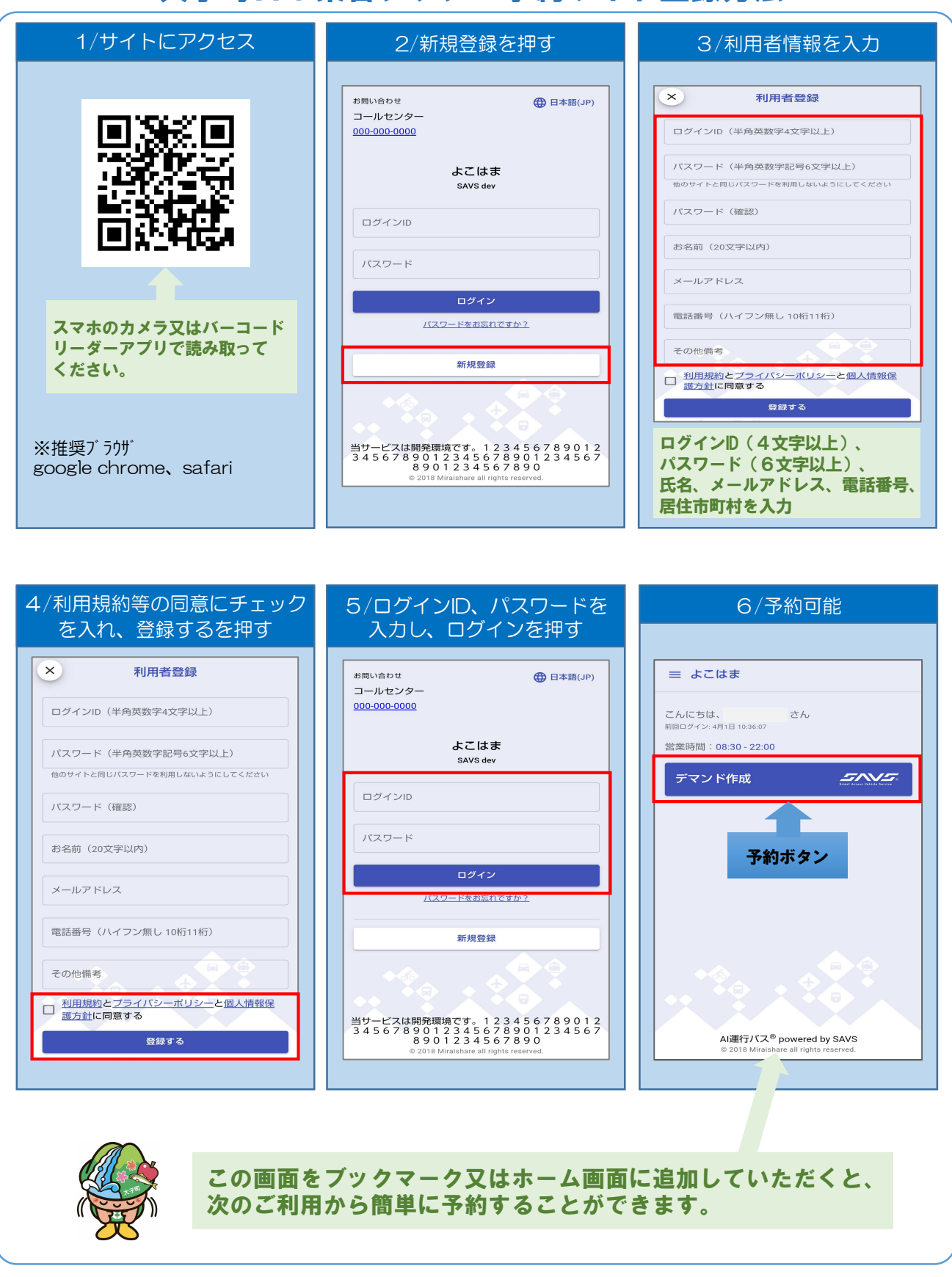

大子町まちづくり課 0295-72-1131 (平日8:30~17:15) ※町ホームページに詳細情報掲載 https://www.town.daigo.ibaraki.jp/sp/page/dir006432.html

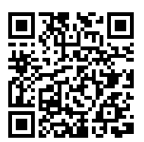

## 大子町AI乗合タクシー予約方法

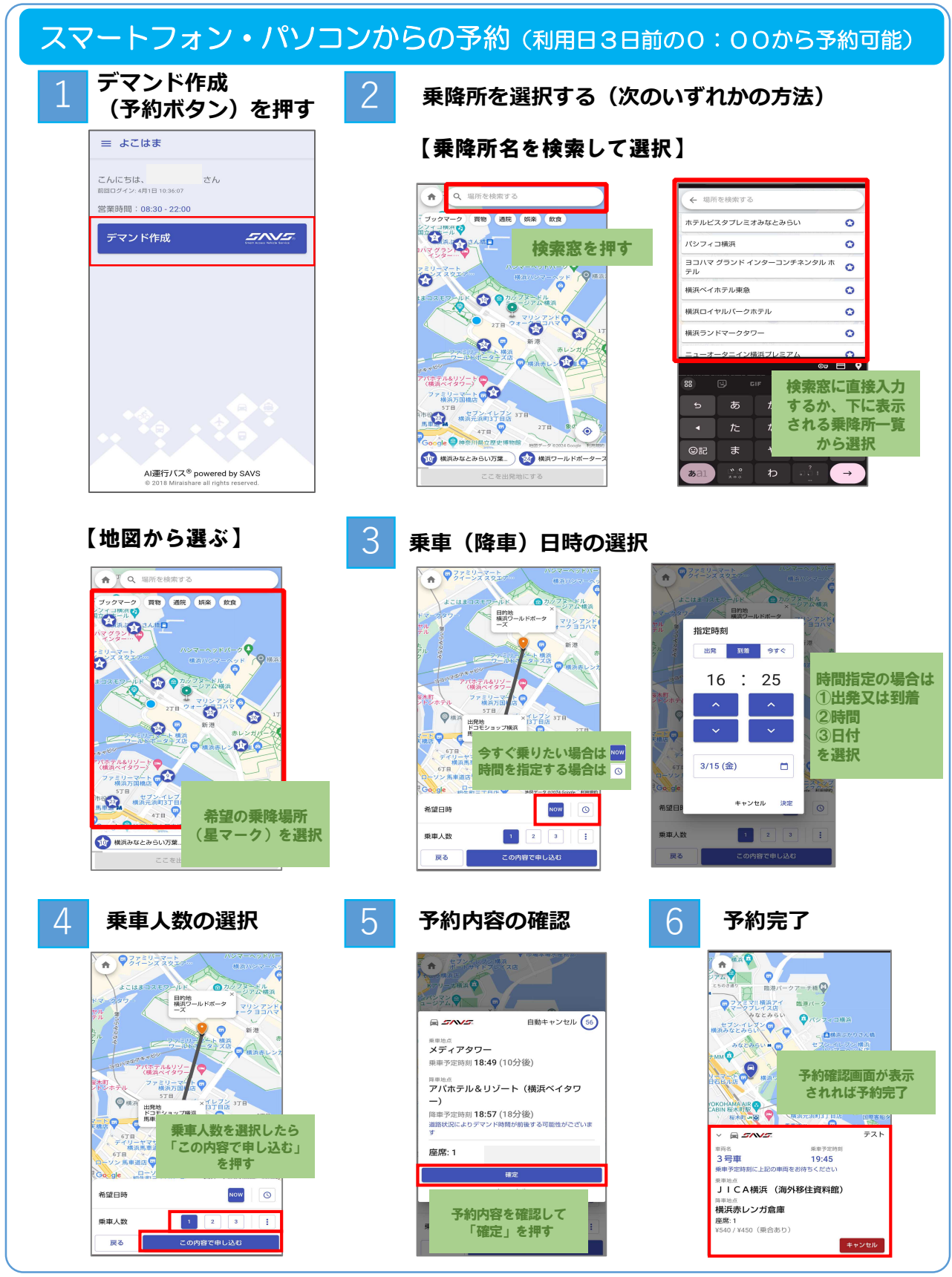

【平日AI】電話からの予約(利用日3日前から受付)

090-7209-4152 の予約専用電話へお掛けください(平日8:30~17:00) ※電話での予約は<u>平日AIのみ</u>です。 ※休日AI・夜間AIはスマートフォン等からご予約ください。